#### STEP BY STEP INSTRUCTIONS FOR ACTIVATING A NEW ACCOUNT (OR RESETTING A FORGOTTEN PASSWORD) USING THE PERSONAL EMAIL OPTION

#### User initiates the process:

The user clicks through the activation URL on the Welcome Email or clicks "Reset password" on the main Self-Service Login screen (<u>https://passwordstu.ccsnh.edu/showLogin.cc</u>). This link is available on the Online Resources page (<u>https://www.ccsnh.edu/online-resources/</u>)

#### User enters the account name and clicks 'Continue':

| asylogin |                  |                                                   |          |                            |
|----------|------------------|---------------------------------------------------|----------|----------------------------|
|          | Forgot your pass | sword?<br>vord, start by entering your domain use | ername a | and selecting your domain. |
|          | * Enter Username | tuser987                                          |          | (Example : Jsmith)         |
|          | Select Domain    | STUDENTS                                          | ~        |                            |
|          |                  |                                                   |          |                            |

### <u>User is presented with a drop-down listing personal email records loaded from</u> <u>Banner. User chooses a value and clicks 'Continue':</u>

| EasyLo <b>G</b> in            |                                   |        |                       |
|-------------------------------|-----------------------------------|--------|-----------------------|
| Test User987 (students.local) |                                   |        | C 04:50 Dobile Access |
|                               | Get a verification code via email |        |                       |
|                               | Select your email address         |        |                       |
|                               | em****@te**.com                   |        |                       |
|                               |                                   |        |                       |
|                               |                                   | Cancel | Continue              |

# <u>User is presented with a form to accept the validation code sent via email (email shown below):</u>

| EasyLo <b>G</b> in            |                                                                                                    |        |          |               |
|-------------------------------|----------------------------------------------------------------------------------------------------|--------|----------|---------------|
| Test User987 (students.local) |                                                                                                    |        | • 04:10  | Mobile Access |
|                               | Verification code has been sent to em****@te**.com Once you have received the code, Please enter it in the textbox below Resend Code |        |          |               |
|                               |                                                                                                    | Cancel | Continue |               |

#### Verification Code email sent to the chosen email account:

| COM          |                                                                                                    |
|--------------|----------------------------------------------------------------------------------------------------|
| N            | Nashua<br>Community ANHTI RIVER VALLEY White<br>Mountains                                              |
|              | College Concord's Community College Community College Community College                                |
| Hi T€        | est,                                                                                                   |
| Ne a<br>acco | are sending this email to provide your temporary verification code for resetting your<br>unt password. |
| /erif        | ication Code: 17007075                                                                                 |
| f yo         | u did not request this action, please notify your local campus Help Desk immediately.                  |

#### <u>User enters the verification code from the email into the form and clicks</u> <u>'Continue':</u>

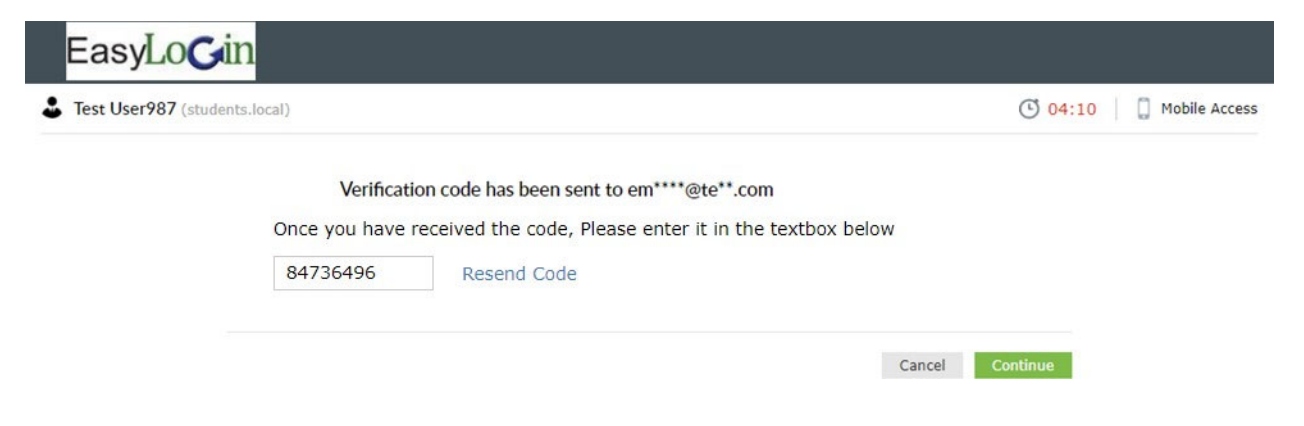

## <u>User enters a new password two times following the password policy and clicks</u> <u>'Continue' :</u>

| EasyLo <b>G</b> in            |                                                                                                    |        |                |                |
|-------------------------------|----------------------------------------------------------------------------------------------------|--------|----------------|----------------|
| Erst User987 (students.local) |                                                                                                    |        | <b>()</b> 04:3 | 7 OMDIE Access |
| Reset Password                |                                                                                                    |        |                |                |
| * New Password                | •••••                                                                                                 |        |                |                |
| * Confirm New Password        | •••••                                                                                                 |        |                |                |
|                               | <ul> <li>Minimum length should be at least 14</li> <li>Maximum length should not exceed 64</li> </ul> |        |                |                |
|                               |                                                                                                    | Cancel | Reset Password |                |

#### User receives verification of successful password update:

| EasyLo <b>G</b> in          |                                                                                                    |                |
|-----------------------------|----------------------------------------------------------------------------------------------------|----------------|
| Test User987 (students.loca | )                                                                                                    | DMobile Access |
| ~                           | Password reset successful for the following account(s) <ul> <li>tuser987 - students.local</li> </ul> |                |
|                             | Back to home                                                                                         |                |

# Email with notice of password change sent to user's EasyLogin:

| COM           | IMUNITY COLLEGE                           | Great Bay                           | Lakes               |                 |                                         |
|---------------|-------------------------------------------|-------------------------------------|---------------------|-----------------|-----------------------------------------|
| N             | Nashua<br>Community<br>College            | NHTI<br>Concord's Community College | RIVER VALL          | EY 🏠            | White<br>Mountains<br>Community College |
| Hi Te         | st,                                       |                                     |                     |                 |                                         |
| We a<br>Easyl | re sending this email t<br>ogin password. | o notify you that y                 | γou have successfu  | lly reset your  | CCSNH                                   |
| if you        | did not request this a                    | ction, please noti                  | fy your local campu | ıs Help Desk ir | nmediately.                             |